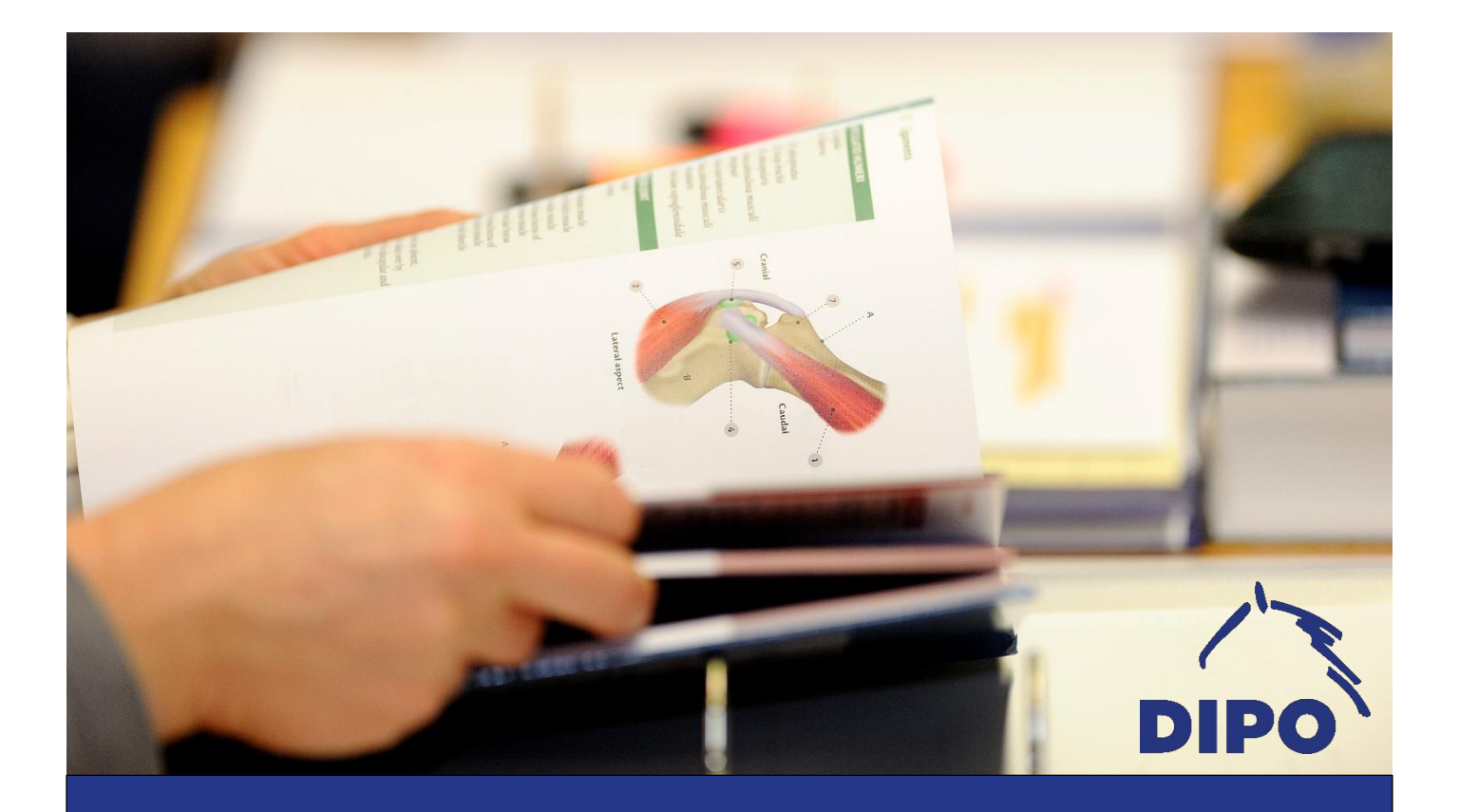

# **DIPO-Kundenkonto und Kursbuchung**

## Inhalt

| DIPO-Kundenkonto und Kursbuchung                                    | 1 |
|---------------------------------------------------------------------|---|
| Kostenübernahme durch den Arbeitgeber oder Anlage der Firmenadresse | 2 |
| Kursteilnahme verschenken                                           | 2 |
| Anlage eines Kundenkontos                                           | 2 |
| Zugangsdaten vergessen                                              | 3 |
| Kursbuchung                                                         | 3 |
| Buchungsbestätigung                                                 | 5 |
| Wartelistenanmeldung                                                | 6 |
| Funktionen des Kundenkontos                                         | 7 |
| Download der Kursunterlagen                                         | 8 |
| Teilnahmebescheinigungen                                            | 8 |

Im Kurs ist der persönliche Kontakt zwischen Teilnehmern, Ausbildern und Tieren das A und O. Präsenzunterricht bildet also die Basis des DIPO-Schulungskonzeptes. In der Verwaltung legen wir dagegen viel Wert auf Digitalisierung. Für die Kursbuchung, den Zugriff auf Ihre Skripte und Teilnahmebescheinigung ist ein Kundenkonto nötig. Das Kundenkonto erreichen Sie über unser **DIPO-Buchungsportal** auf der Webseite <u>portal.osteopathiezentrum.de</u>. Immer wenn Sie auf unserer Webseite einen Kurs auswählen und buchen möchten, werden Sie zum Buchungsportal weitergeleitet. Auf den folgenden Seiten informieren wir Sie ausführlich, wie Sie ein Kundenkonto erstellen und was Sie zu welchen Zeitpunkten in diesem finden.

Kundenkonten werden immer für den individuellen Teilnehmer mit einer individuellen E-Mail-Adresse angelegt. Es ist nicht möglich unter einem Kontakt mehrere Personen anzumelden oder, dass mehrere Teilnehmer dieselbe E-Mail-Adresse nutzen.

### Kostenübernahme durch den Arbeitgeber oder Anlage der Firmenadresse

Möchten Sie z.B. als Tierarztpraxis einen Mitarbeiter einbuchen, dann muss sich Ihr Mitarbeiter mit seiner Privatadresse registrieren und Sie schicken uns unmittelbar bei Buchung eine E-Mail, dass Sie die Kosten übernehmen werden. Wir schicken Ihnen dann eine Kostenübernahmeerklärung und stellen die Rechnungen auf die gewünschte Rechnungsadresse aus, welche wir manuell dem Kundenkonto Ihres Mitarbeiters hinterlegen.

Soll die Rechnung auf Ihre Firmenadresse ausgestellt werden, kontaktieren Sie uns unmittelbar nach Buchung und schicken Sie uns die Anschrift per Mail an <u>info@osteopathiezentrum.de</u>. Wir fügen Ihrem Konto die Firmenadresse zu. Wichtig ist, dass Sie im Vorfeld die Registrierung mit Ihrer Privatadresse abgeschlossen haben. Bei weiteren Buchungen können Sie im Rahmen des Bestellprozesses die hinterlegte Firmenadresse auswählen.

### Kursteilnahme verschenken

Sie können bei uns einen Wertgutschein erwerben, den Sie verschenken. Der Beschenkte legt dann sein individuelles Kundenkonto an, bucht seinen Kurs und informiert uns unmittelbar nach Buchung, dass er seinen Gutschein einlösen möchte.

Bei Fragen wenden Sie sich gerne direkt an uns. Persönlich erreichen Sie uns Montag bis Donnerstag von 09:00 – 13:00 Uhr und 14:00 – 16:30 Uhr sowie freitags von 09:00 – 13:00 Uhr unter 0049 (0) 25 94 – 78 227 0.

# Anlage eines Kundenkontos

Rufen Sie bitte die Seite **portal.osteopathiezentrum.de** auf. Oben rechts finden Sie den Menüpunkt **Anmelden**. Klicken Sie diesen bitte an. Danach klicken Sie unterhalb des blauen Buttons "Anmelden" auf **Jetzt registrieren**.

| Bitte geben Sie Ihre E-Mail Adresse ein  Passwort  Passwort eingeben  Captcha  Captcha  Logindaten speichern  Passwort verges | - Mail Adragoa              |                   |
|----------------------------------------------------------------------------------------------------|-----------------------------|-------------------|
| Bitte geben Sie Ihre E-Mail Adresse ein Passwort Passwort eingeben Captcha Captcha Logindaten speichern Passwort verges       | E-IMAII AUTESSE             |                   |
| Passwort Passwort eingeben Captcha Captcha Logindaten speichern Passwort verges                                               | Bitte geben Sie Ihre E-Mail | Adresse ein       |
| Passwort eingeben Captcha Captcha Logindaten speichern Passwort verges                                                        | Passwort                    |                   |
| Captcha Captcha Captcha Logindaten speichern Passwort verges                                                                  | Passwort eingeben           |                   |
| Captcha XSSK                                                                                                    | Captcha                     |                   |
| Logindaten speichern     Passwort verges                                                                                      | Captcha                     | XSEK              |
|                                                                                                    | □Logindaten speichern       | Passwort vergesse |
| Anmelden                                                                                                    | Ann                         | nelden            |

Es öffnet sich das Registrierungsformular. Bitte füllen Sie es aus, in dem Sie Ihre privaten Kontaktdaten eingeben. Hinweise zur Anlage einer Firmenadresse finden Sie oben. Achtung: Bei "abweichende Rechnungsadresse" können Sie <u>keinen</u> Firmennamen angeben, dies kann nur das Büroteam manuell.

Wählen Sie am Ende ein Passwort aus. Bitte beachten Sie, dass dieses aus mindestens acht Zeichen,

- davon mindestens ein Großbuchstabe,
- eine Ziffer und
- eines der folgenden Sonderzeichen ! @ # \$ % & \_ \* bestehen muss.

Bitte notieren Sie dieses und verwahren Sie es sicher. Haben Dritte Zugang zu Ihrem Kundenkonto können diese es missbräuchlich nutzen und Ihnen dadurch Schaden zufügen.

Zum Schluss tragen Sie das gezeigte Captcha ein und akzeptieren Mit dem Klick auf den blauen Butten **Peristrieren** kommen Sie wieder in die

die AGB und Datenschutzerklärung. Mit dem Klick auf den blauen Button **Registrieren** kommen Sie wieder in die Anmeldemaske.

**Bevor Sie hier Ihre Daten eingeben, gehen Sie bitte in Ihr Mailkonto**. Sie finden dort eine E-Mail mit dem Betreff: *Willkommen im DIPO-Buchungsportal - Ihre Registrierung* | *DIPO* vom Absender portal@osteopathiezentrum.de. Damit sich niemand Fremdes mit Ihren Daten anmelden kann, bestätigen Sie hier mit dem angegebenen Link bitte Ihre Registrierung. Dadurch werden Sie wieder zur Anmeldemaske geleitet und können dort Ihre E-Mail-Adresse und Ihr Passwort eingeben sowie auf **Anmelden** klicken. Sie haben Ihr Kundenkonto erfolgreich angelegt.

#### Zugangsdaten vergessen

Sie haben sich bereits registriert, aber Ihre Zugangsdaten vergessen oder mehrfach falsch eingegeben? Dann schreiben Sie uns eine E-Mail. Wir können Ihr Konto manuell entsperren und eine "Passwort-vergessen-Mail" auslösen. Wenn Sie den Anweisungen in der Mail folgen, können Sie Ihr Konto entsperren. Bitte legen Sie kein zweites Konto mit einer anderen E-Mail-Adresse an. Konten können nicht zusammengelegt werden!

# Kursbuchung

Ihre Kurse können Sie wahlweise über unsere Webseite <u>www.osteopathiezentrum.de</u> auswählen oder direkt im Buchungsportal <u>portal.osteopathiezentrum.de</u>. **Wir empfehlen sich zuerst einzuloggen**. Über den Menüpunkt *Home* und die Suchmaske bzw. den Filter können Sie die gewünschten Kurse suchen und in den Warenkorb legen.

Sie finden für jeden Kurs eine kurze Beschreibung. Links sehen Sie das Datum des ausgewählten Kurses, den Kursort, die Kursgebühren sowie die "Verfügbarkeitsampel". Grün bedeutet, dass noch Plätze frei sind. Bei orange sind nur noch ein bis zwei Plätze verfügbar. Rot bedeutet ausgebucht. Dann ist nur noch eine Wartelistenanmeldung möglich, auf die später genauer eingegangen wird.

Sofern vorhanden, finden Sie am Ende der Kursbeschreibung alternative Termine für den ausgewählten Kurs. Wählen Sie Ihren Wunschtermin aus. Zum Buchen klicken Sie bitte oben rechts auf den Button **Buchen**. Das Seminar wird in den Warenkorb gelegt und der Platz bleibt 15 Minuten für Sie reserviert. Haben Sie alle gewünschten Seminare in den Warenkorb gelegt, rufen Sie diesen über das **Einkaufswagen-Symbol** auf.

Im letzten Schritt prüfen Sie Ihre Bestellung, wählen aus, ob die Rechnung auf Ihre Privat- oder Firmenadresse ausgestellt werden soll, bestätigen die AGB und Datenschutzbestimmungen und klicken dann auf "Kostenpflichtig bestellen".

Auf den folgenden Seiten haben wir Ihnen den Buchungsprozess bildlich dargestellt.

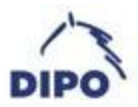

| amin and stal |                                                                                                    | Bacchrolibung                                    |                                                                                                    |                                                                                                  |                                                                                                    |                                                                                |                                                        |                                                                                                    |
|---------------|----------------------------------------------------------------------------------------------------|--------------------------------------------------|----------------------------------------------------------------------------------------------------|--------------------------------------------------------------------------------------------------|----------------------------------------------------------------------------------------------------|--------------------------------------------------------------------------------|--------------------------------------------------------|----------------------------------------------------------------------------------------------------|
| eminaroetai   | <b>-</b>                                                                                                    | Beschreibung                                     |                                                                                                    |                                                                                                  |                                                                                                    |                                                                                |                                                        |                                                                                                    |
| rmin:<br>t:   | Mo. 14.06 Fr.<br>18.06.2021<br>DIPO - Deutsches<br>Institut für Pferde-<br>Osteopathie, Hof Thier<br>zum Berge, Mitwick 32,<br>48249 Dülmen | Wichtige Hinw                                    | in<br>Fo<br>th<br>Pr<br>so                                                                                   | einwöchiger<br>der Praxis du<br>Igen-Ketten,<br>eoretischer<br>üfungsvorbe<br>ndern auch e       | n Abschlusslehrgang werden sowohl neue Themen b<br>urchgeführt. Neue Themen sind unter anderem die k<br>Faszlen in Theorie und Praxis sowie die Zahnheiki<br>und praktischer Unterricht ab. Der Freitag i<br>reitung. Der Abschlusslehrgang ist nicht nur ein<br>in idealer Einstieg in Ihre zukünftige Tätigkeit als DH | ehandelt a<br>lassische F<br>unde, Mon<br>iteht gan<br>e perfekti<br>'O-Pferde | is auc<br>leitleh<br>tag bi<br>z im<br>e Vor<br>physic | h Intensive Wiederholungen<br>rre, die Ethologie, Ursachen-<br>is Donnerstag wechseln sich<br>Zeichen der praktischen<br>bereitung auf die Prüfung-<br>otherapeutin. |
| búhren;       | 895,00 EUR                                                                                                    | <ul> <li>Die Kun</li> </ul>                      | sskripte steh                                                                                                | en drei Tage                                                                                     | vor Beginn als Download zur Verfügung                                                                                                    |                                                                                |                                                        |                                                                                                    |
| rfügbarkeit:  |                                                                                                    | o Ein Mitt<br>o Alle Teli                        | agsimbiss so<br>nehmerinne                                                                                   | wie Getränk<br>n müssen übe                                                                      | e werden vom DIPO übernommen.<br>er einen Tetanusschutz verfügen.                                                                                                    |                                                                                |                                                        |                                                                                                    |
| rainerdetalk  |                                                                                                    | <ul> <li>Aus Sich</li> <li>F ür die S</li> </ul> | ierheitsgrün<br>Seminarräun                                                                                  | den ist das Tr<br>se in Dülmen                                                                   | agen von Stahikappenschuhen im Praxisunterricht F<br>sind Hausschuhe (o. ä.) mitzubringen. Schuhregale st                                                                                                    | flicht.<br>Iehen zur \                                                         | Verfüg                                                 | pung.                                                                                                    |
|               |                                                                                                    | Überblick                                        |                                                                                                    |                                                                                                  |                                                                                                    |                                                                                |                                                        |                                                                                                    |
|               |                                                                                                    | Fachbereich                                      | Pferdeph                                                                                                    | vslotheraple                                                                                     |                                                                                                    |                                                                                |                                                        |                                                                                                    |
|               |                                                                                                    | Voraussetzunge                                   | n<br>Kurse Pfer                                                                                              | dephysiothe                                                                                      | raple I-IV, Akupressur I-II,                                                                                                    |                                                                                |                                                        |                                                                                                    |
|               |                                                                                                    |                                                  | Stresspuni<br>Leistungsc                                                                                     | ktmassage, P<br>liagnostik / T                                                                   | hysikalische Therapie, Neurologie /<br>irainingslehre                                                                                                    |                                                                                |                                                        |                                                                                                    |
|               |                                                                                                    | Dauer                                            | 5 Tage                                                                                                    |                                                                                                  |                                                                                                    |                                                                                |                                                        |                                                                                                    |
|               |                                                                                                    | Kurszeiten                                       | 09:00 - 18<br>09:00 - 18<br>09:00 - 18<br>08:30 - 17<br>09:00 - 17<br>(ggf. leicht<br>Kursorten<br>bekannt g | 15 Uhr<br>15 Uhr<br>15 Uhr<br>45 Uhr<br>15 Uhr<br>15 Uhr<br>abweichend<br>werden am e<br>ageben) | e Uhrzeiten an den verschiedenen<br>ersten Kurstag durch Aushang des                                                                                                    |                                                                                |                                                        |                                                                                                    |
|               |                                                                                                    | Kosten                                           | 895 Euro                                                                                                    |                                                                                                  |                                                                                                    |                                                                                |                                                        |                                                                                                    |
|               |                                                                                                    | Dozentinnen                                      | Beatrix Sci<br>Cathleen V<br>Marietta E<br>Juliane Ga                                                        | hulte Wien, G<br>Wenz, Dr. Pet<br>Jur am Orde,<br>Igalat, Anja k                                 | Christine Nölke, Claudia Schebsdat, Dr.<br>ter Steizer, Henry Priebe, Irina Keller,<br>Dr. Tanja Dölle-Haßpacher, Michael Putz,<br>Gaulmann, Ingrid Klimke                                                                                                    |                                                                                |                                                        |                                                                                                    |
|               |                                                                                                    | Beratung                                         | 02594-7                                                                                                    | 8 22 70                                                                                          |                                                                                                    |                                                                                |                                                        |                                                                                                    |
|               | 1                                                                                                    | Weitere Term                                     | nine (3) Woo                                                                                                 | chenlehrgang                                                                                     | g DIPO-Pferdephysiotherapie                                                                                                    |                                                                                |                                                        |                                                                                                    |
|               |                                                                                                    | Weitere Termin                                   | 10                                                                                                    | Ort                                                                                              | Seminarort/Raum                                                                                                    | Sem-N                                                                          |                                                        | Buchung                                                                                                    |
|               |                                                                                                    | Mo. 28.06 Fr.                                    | 02.07.2021                                                                                                   | Bopfingen                                                                                        | Reitanlage Härtsfeldhof                                                                                                    | 137                                                                            | :                                                      | Weiter                                                                                                    |
|               |                                                                                                    | Mo. 08.11 - Fr.                                  | 12.11.2021                                                                                                   | Bopfingen                                                                                        | Reitanlasse Härtsfeldhof                                                                                                    | 155                                                                            | •                                                      | Weiter                                                                                                    |
|               |                                                                                                    | 0.0000000000000000000000000000000000000          |                                                                                                    | 10000000                                                                                         |                                                                                                    |                                                                                |                                                        |                                                                                                    |

Abb. 1 | Die Buchungsseite des Kurses

| DIPO                                              |                                                            |                    | Home                  | Oeutsch       | O Max Mustermar      | in • ` <b>F ()</b> |
|---------------------------------------------------|------------------------------------------------------------|--------------------|-----------------------|---------------|----------------------|--------------------|
| Gesamtwert des Einkaufswa                         | igens: 335,00 €<br><sup>Mwst. frei</sup>                   |                    |                       | Zurück zur Üb | ersicht              | zur Bestellung     |
| Termine                                           | Titel                                                      | Sem-Nr             | Status                | Sitze         | Preis (€) MwSt. frei | Entfernen          |
| Sa. 04.05.2024 - So. 05.05.2024                   | Akupressur bei Hunden<br>Teilnehmer :<br>1) Max Mustermann | 1350               | Angefragt             | 1             | 335,00 €             | 0                  |
| o. 2   Der Einkaufswagen                          |                                                            |                    |                       |               |                      |                    |
| Rechnungsadresse                                  |                                                            | Bes                | Home<br>tellübersicht | Deutsch       | - O Max Musterman    | n - 🛱 🛈            |
| * Empfänger                                       | Firma                                                      | Akupr              | essur bei Hund        | den           |                      |                    |
| <ul> <li>Persönliche Adresse verwenden</li> </ul> | <ul> <li>Adresse der Organisation<br/>verwenden</li> </ul> | Teilnehr<br>1) Max | ner :<br>: Mustermann | *             |                      |                    |
| Rechnungsadresse auswählen                        | ď                                                          | Nettos             | summe                 |               |                      | 335,00 €           |
| Musterstraße 1 Musterhause 🗸                      | Musterstraße 1<br>12345 Musterhausen<br>Deutschland        | Gesar              | nt brutto             |               |                      | 335,00€            |

#### Buchung abschließen

Ich erkläre mich mit den <u>AGB</u> und <u>Datenschutzbestimmungen</u> einverstanden.

 Ja, ich möchte regelmäßig über die neuesten Angebote per E-Mail informiert werden
 Kostenpflichtig bestellen

Abb. 3 | Der Bestellabschluss

### Buchungsbestätigung

Nachdem Sie auf "kostenpflichtig bestellen" gedrückt haben, erhalten Sie eine automatisierte E-Mail mit dem Betreff *Eingangsbestätigung Kursanmeldung* | *DIPO* von der E-Mail-Adresse portal@osteopatiezentrum.de. Sollten Sie diese nicht innerhalb von 15 Minuten erhalten, prüfen Sie bitte Ihren Spam-Order und fügen Sie diese Absenderadresse zu den sicheren E-Mail-Adressen hinzu.

Spätestens am nächsten Werktag wird Ihre Buchung von uns manuell geprüft. Erfüllen Sie die Zulassungsvoraussetzungen erhalten Sie von uns eine E-Mail mit der offiziellen Anmeldebestätigung sowie der Rechnung. Der Betreff lautet Anmeldebestätigung und Rechnung | DIPO.

### Wartelistenanmeldung

Bei einigen Kursen werden Sie sehen, dass die Verfügbarkeitsampel auf Rot steht und statt "Buchen" im Button oben rechts "Auf Warteliste" steht. Dies bedeutet, dass alle verfügbaren Plätze ausgebucht sind. Wenn Sie "Auf Warteliste" klicken, können Sie sich für die Warteliste anmelden. **Dies funktioniert nur, wenn Sie eingeloggt sind**.

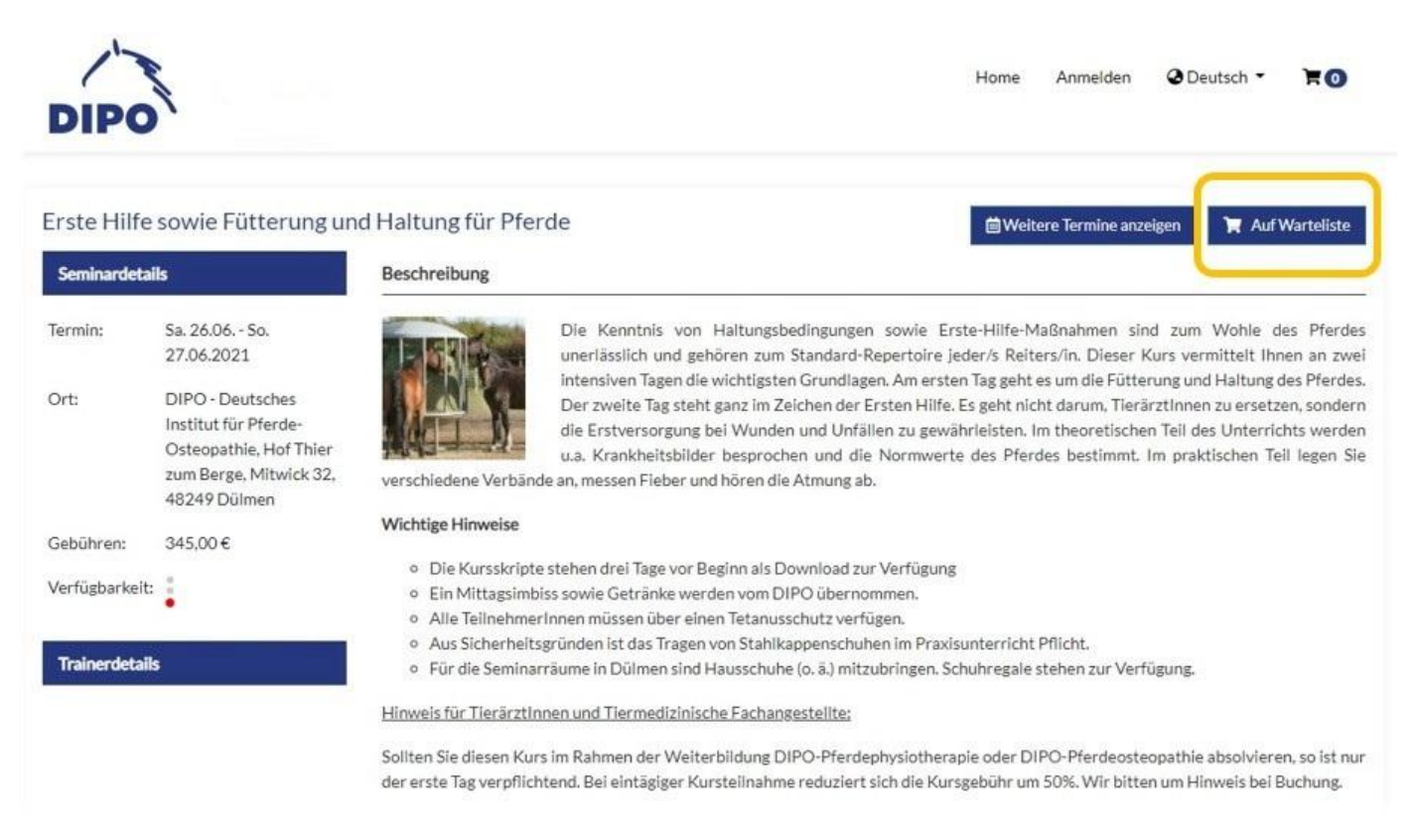

#### Abb. 4 | Ansicht eines ausgebuchten Kurses

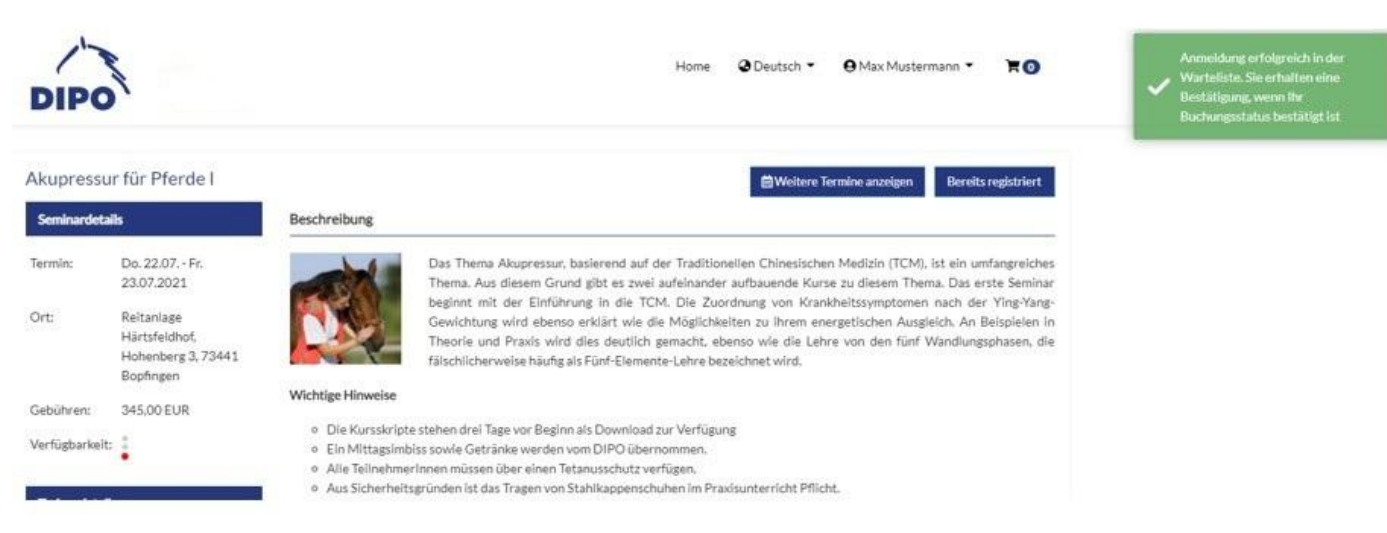

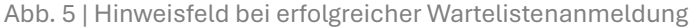

Bei einer Wartelistenanmeldung **erhalten Sie keine automatisierte Mail**. In Ihrem Kundenkonto können Sie unter *gebuchte Seminare* die Wartelistenanmeldung sehen.

Sobald ein Platz frei wird, informieren wir die Teilnehmer auf der Warteliste in der Reihenfolge des Anmeldeeingangs über die Verfügbarkeit. Sie haben in der Regel 24 Stunden Zeit zuzusagen. Bei Zusage entsteht eine verbindliche Buchung und Sie erhalten von uns die Anmeldebestätigung samt Rechnung. Sagen Sie ab oder melden sich nicht innerhalb des vorgegebenen Zeitfensters, bieten wir den Platz dem nächsten Teilnehmer auf der Warteliste an.

Kursplätze werden oft aufgrund von Krankheit sehr kurz vor dem Termin frei. In der Regel melden wir uns daher wenige Tage oder am Tag vor dem Kurs.

# Funktionen des Kundenkontos

Sie können in Ihrem Kundenkonto jederzeit gebuchte, stornierte und besuchte Kurse einsehen. Loggen Sie sich dafür ein, klicken Sie auf den kleinen Pfeil rechts neben Ihrem Namen und dann auf den Menüpunkt "gebuchte Seminare".

| DIPO              |                                                            |                   |                   | Home      | Oeutsch •      | 9 Max Mustermann                                                       | - 180        |
|-------------------|------------------------------------------------------------|-------------------|-------------------|-----------|----------------|------------------------------------------------------------------------|--------------|
| Meine<br>Suchen S | e gebuchten Seminare<br>Sie nach Ihren gebuchten Seminaren |                   |                   |           |                | <ul> <li>Gebuchte Semina</li> <li>Profil</li> <li>Ausloggen</li> </ul> | are          |
| Suche             |                                                            |                   |                   |           | Q Suche        | <b>Y</b> Filter anz                                                    | eigen        |
| Aktion            | Titel                                                      | Von               | Bis               | Status    | Buchungsdatum  | n Dokumente A                                                          | Anmeldeformu |
|                   | Jones Techniken -<br>Strain/Counterstrain                  | Mi.<br>01.05.2024 | Mi.<br>01.05.2024 | Bestätigt | Di. 30.04.2024 | $\overline{\mathbf{A}}$                                                |              |
|                   | Abschlussprüfung DIPO-<br>Pferdephysiotherapie             | Fr.<br>05.07.2024 | Fr.<br>05.07.2024 | Angefragt | Di. 30.04.2024 | U                                                                      |              |
|                   | Kranio-Sakrale-Therapie für Hunde   Aufbaukurs             | Do.<br>02.05.2024 | Fr.<br>03.05.2024 | Storniert | Mo. 29.04.2024 |                                                                        |              |

Abb. 6 | Buchungsübersicht im Kundenkonto

#### Jedem Seminar ist ein Status zugeordnet. Dies sind die häufigsten:

| Status       | Bedeutung                                                                                                    |
|--------------|----------------------------------------------------------------------------------------------------|
| Angefragt    | Sie haben uns eine verbindliche Buchung übermittelt, wir haben diese aber noch nicht geprüft.                                                                                                    |
| Angemeldet   | Ihre Buchung wurde geprüft und von uns bestätigt. Sie habe eine Rechnung erhalten. Ihre Buchung<br>ist beiderseitig verbindlich.                                                                                       |
| Bestätigt    | Der Status "Bestätigt" zeigt zum einen an, dass die fälligen Zahlungen eingegangen sind und zum<br>anderen haben Sie bei allen Kursen mit diesem Status Zugriff auf Ihre Kursunterlagen (siehe<br>nächsten Abschnitt). |
| Warteliste   | Sie stehen bei dem gebuchten Kurs auf der Warteliste.                                                                                                    |
| Teilgenommen | In der Regel am ersten Werktag nach Ende des Kurses wird Ihr Status von "Bestätigt" auf<br>"Teilgenommen" umgestellt. Neben den Kursunterlagen können Sie sich nun die<br>Teilnahmebestätigung herunterladen.          |
| Storniert    | Sie haben den Kurs storniert.                                                                                                    |

Weitere mögliche Statusangaben:

| Status     | Bedeutung                                                                                                    |
|------------|----------------------------------------------------------------------------------------------------|
| Abgelehnt  | Möglichkeit 1: Sie haben sich für einen Kurs angemeldet, verfügen jedoch nicht über die<br>Zulassungsvoraussetzungen. Ihre Anmeldung wurde von uns abgelehnt, der Kurs kostenfrei storniert.<br>Möglichkeit 2: Sie standen auf der Warteliste, haben den angebotenen Platz aber abgelehnt. |
| Nicht      | Im Rahmen der Seminarreihen der Pferde- und Hundeosteopathie kann es vorkommen, dass Sie ein                                                                                                    |
| besucht    | Modul nicht besuchen können.Dann wird in diesem Modul der Status "Nicht besucht" hinterlegt.                                                                                                    |
| Kursabsage | In seltenen Fällen kann es sein, dass wir ein Kurs z.B. aufgrund von kurzfristiger Erkrankung des                                                                                                    |
| durch das  | Dozenten absagen müssen. In diesem Fall erhalten Sie natürlich alle gezahlten Gebühren erstattet und                                                                                                    |
| DIPO       | der Status wird geändert.                                                                                                    |

### Download der Kursunterlagen

Bei Kursen der Osteopathie werden die Unterlagen zwei Wochen vor dem jeweiligen Modul zum Download bereitgestellt, damit Sie sich auf dem Kurs vorbereiten können. Bei den Kursen der Physiotherapie sowie bei Fortbildungen erhalten Sie eine Woche vorher Zugang. Diese Skripte dienen der Nachbereitung Ihres besuchten Kurses. Bei den meisten Webinaren gibt es kein Skript. Sollte es eines geben, sehen Sie es am Tag des Webinars.

Ihre Unterlagen finden Sie im Menüpunkt **gebuchte Seminare**, in dem Sie auf das Folder-Symbol des gewünschten Kurses klicken (siehe Abb. 6). Es dauert einen Moment bis sich das Fenster öffnet und Sie die zum Kurs gehörenden Unterlagen sehen. Durch Anklicken öffnet sich die Datei und kann heruntergeladen und / oder gedruckt werden.

Bitte bringen Sie Ihre Skripte zum Kurs mit, damit Sie sich im Rahmen des Unterrichts Notizen machen können. Ob Sie diese ausdrucken oder digital mitbringen, bleibt Ihnen überlassen.

### Teilnahmebescheinigungen

Nach jedem Kurs erhalten Sie eine Teilnahmebescheinigung. Diese finden Sie an derselben Stelle wie die Kursskripte, also unter dem Folder-Symbol des jeweiligen Kurses. Die Teilnahmebescheinigung wird i. d. R. im Laufe des ersten Werktages nach Kursende eingestellt. Abschlusszeugnisse und Abschlusszertifikate erhalten Sie in ausgedruckter Form vom DIPO-Team.

#### Viel Spaß bei Ihren Kursen im DIPO!

Jetzt wissen Sie alles über das DIPO-Buchungsportal und das Kundenkonto. Probieren Sie es gleich aus! Sollten Sie Fragen haben, wenden Sie sich gerne an uns. Montag bis Donnerstag sind wir von 09:00 - 13:00 Uhr sowie 14:00 - 16:30 Uhr und freitags von 09:00 - 13:00 Uhr für Sie da. Bis bald im DIPO!